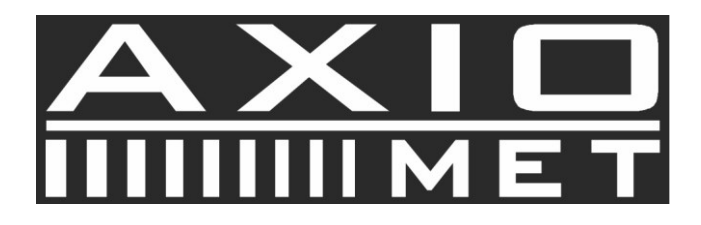

## AX-DT200

Instrukcja obsługi oprogramowania

Otwórz oprogramowanie klikając na Sector Revenue Pojawi się okno oprogramowania rejestratora

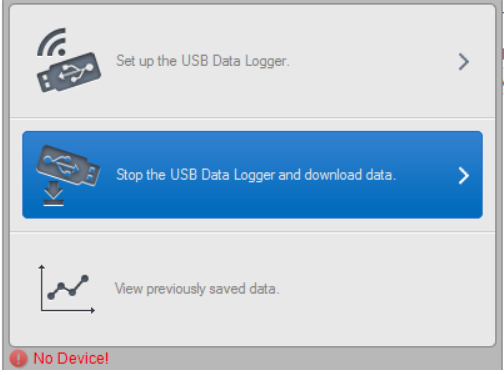

Rejestrator nie jest podłączony **O No Device!** 

Włóż rejestrator AX-DT200 do gniazda USB komputera. Rejestrator automatycznie zostanie wykryty przez PC i na ekranie pojawi się symbol Device 320B is connected!

Programowanie rejestratora

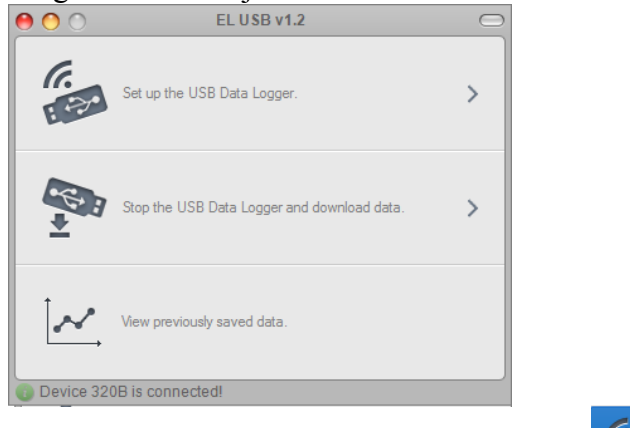

W oknie głównym oprogramowania wybierz Pojawi się okno ustawień

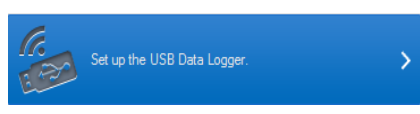

WWW.AXIOMET.EU

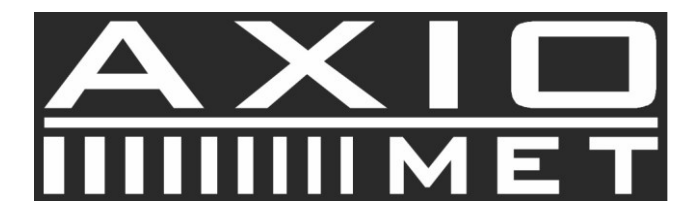

| • • • EL USB v1.2    |              |              |        |       |  |
|----------------------|--------------|--------------|--------|-------|--|
| Temp Scale:          | <b>○ </b> ¶= | Sample Rate: | 10 Sec | ~     |  |
| Temp High Alarm:     |              | ·····        |        | 50°C  |  |
| Temp Low Alarm:      |              | ·····        |        | -10°C |  |
| Hum High Alarm:      |              | · · · · ·    |        | 58%   |  |
| Hum Low Alarm:       |              |              |        | 38%   |  |
| IRT High Temp Alarm: |              |              |        | 250°C |  |
| IDT Low Toron Alarmy |              |              |        | -25°C |  |

Oprogramowanie pozwala na wybór °C lub °F, zmianę częstotliwości próbkowania (10sek, 1min, 5min, 30min, 1godzina, 6godzin, 12godzin), ustawienie alarmów temperatury i wilgotności.

| Wciśnij przycisk Se       | Setup                              |                          |  |
|---------------------------|------------------------------------|--------------------------|--|
| 51 5                      | EL USB v1.2                        |                          |  |
|                           | The device is set up successfully. |                          |  |
|                           | ОК                                 |                          |  |
| Na ekranie pojawi się okn | Potwierdź ustaw                    | ienia rejestratora przez |  |

Na ekranie pojawi się okno wciśnięcie przycisku OK.

Teraz możesz odłączyć rejestrator od komputera.

Aby rozpocząć rejestrację wciśnij na rejestratorze żółty przycisk LOG tak by na ekranie REJESTRATORA pojawił się symbol LOG. Urządzenie rozpocznie rejestrację.

Aby zatrzymać rejestrację wciśnij żółty przycisk na rejestratorze aż na ekranie rejestratora pojawią się trzy kreski.

Po zakończonej rejestracji włącz oprogramowanie podłącz rejestrator do PC i wybierz

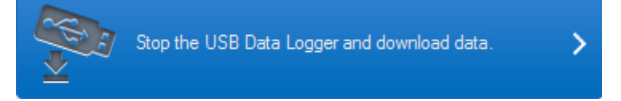

Urządzenie zapyta o miejsce gdzie ma zapisać dane a następnie pojawi się okno z zarejestrowanymi danymi:

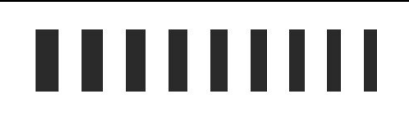

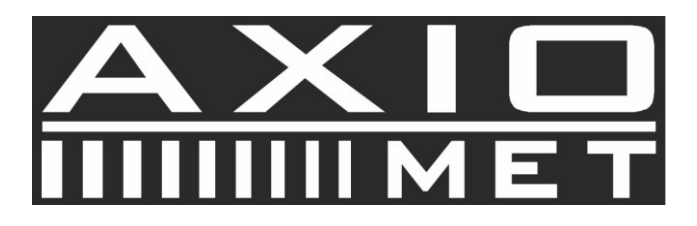

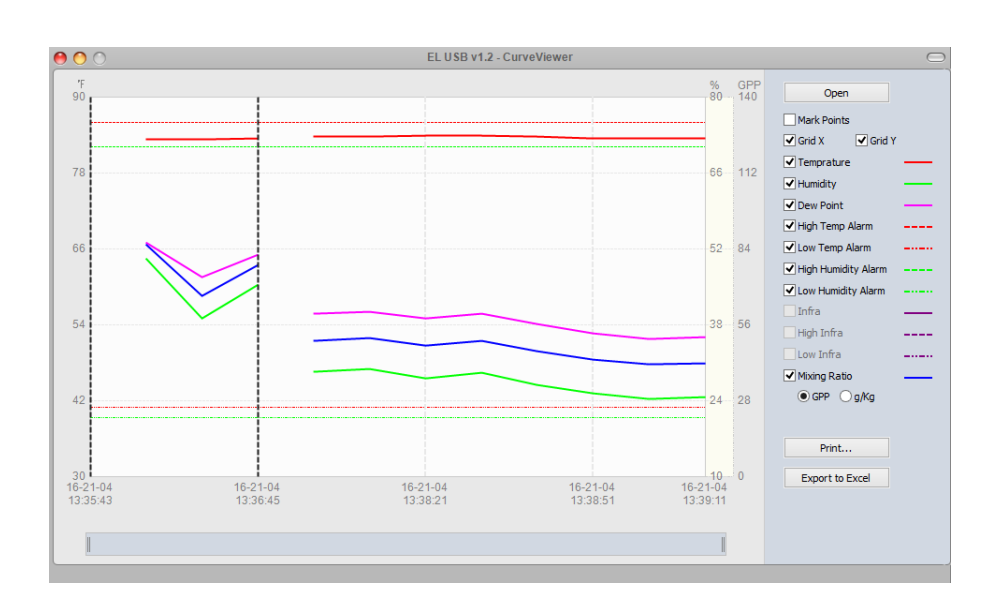

Wyświetlanie zarchiwizowanych danych

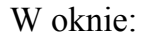

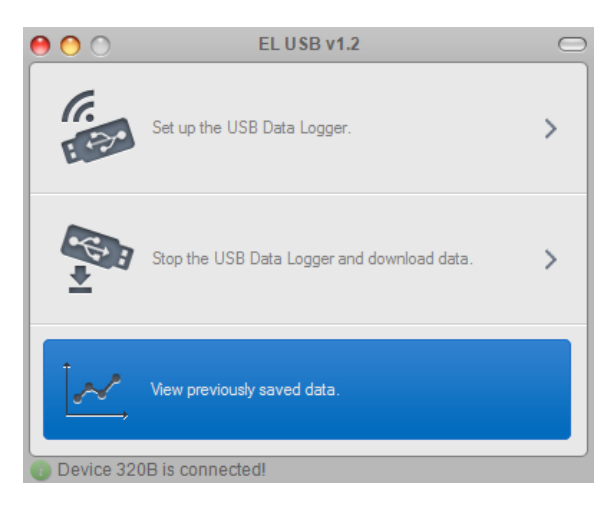

## Wybierz:

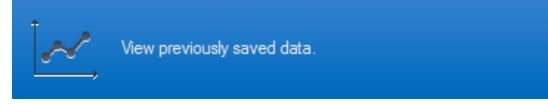

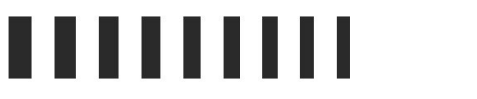

WWW.AXIOMET.EU

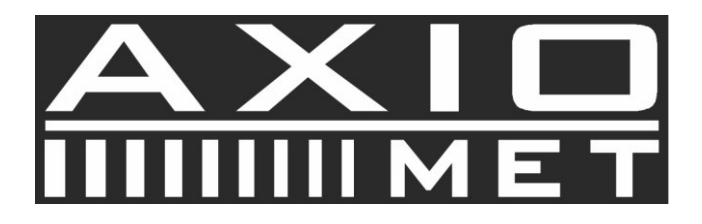

Wybierz katalog w którym zapisane są zarchiwizowane dane.

| 9            |                                 | Otwieranie     |                                   | ×         |
|--------------|---------------------------------|----------------|-----------------------------------|-----------|
| Szukaj w:    | ) AX-DT200 dane                 | ~              | G 🖻 🖻 🛄 -                         |           |
| æ            | Nazwa                           | *              | Data modyfikacji                  | Тур       |
|              | 🔳 rejestarcja 3                 |                | 2016-04-21 13:19                  | OpenOffic |
| miejsca      | 🔳 rejestarcja 4                 |                | 2016-04-21 13:44                  | OpenOffic |
| _            | Rejestracja 1     rejestracja 2 |                | 2016-04-21 11:40 2016-04-21 13:07 | OpenOffic |
|              |                                 |                | 2010 01 21 10:07                  | openoni   |
| Pulpit       |                                 |                |                                   |           |
| Biblioteki   |                                 |                |                                   |           |
|              |                                 |                |                                   |           |
| Ten komputer |                                 |                |                                   |           |
| 0            |                                 |                |                                   |           |
|              | <                               |                |                                   | >         |
| Sieć         | Nazwa pliku:                    |                | ¥                                 | Otwórz    |
|              | Pliki typu: Data                | a Files(*.txt) | ~                                 | Anuluj    |

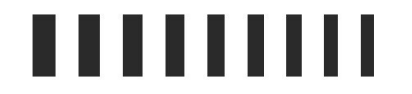

WWW.AXIOMET.EU